## *— EXERCISE*

4.

ピク

しつつつつ

In the following exercise, you will download a program file.

- 1. Navigate to the /eudora/tech\_support/windows directory
- 2. Click the **mfc402.exe** icon The Save As dialog box appears.
- 3. Select the Doc folder on the H:\ drive
  - Choose Save The downloaded file is saved to the **H:\Doc** folder.
- 5. Return to the Netscape home page

END

A. 4. 4.